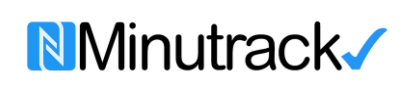

Código: CV-01

Versión: 1.1

Pág. 1 de 6

## 1. Ingrese con Usuario y Contraseña

El usuario es el *correo electrónico* previamente suministrado al Jefe de Seguridad para las autorizaciones de ingreso y salida de visitantes, proveedores y/o contratistas.

|                                       | TTCB<br>Decision<br>Terminal Terrestre<br>de Carga de Bogotá                                                                                                    |                                         |
|---------------------------------------|----------------------------------------------------------------------------------------------------|-----------------------------------------|
|                                       | Digite sus datos de acceso Usuario/Email* Password*                                                                                                    |                                         |
|                                       | Recuperar Clave Acceder                                                                                                    |                                         |
| Todos los derechos reservados. Termin | al de Carga Terreste, al ingresar al aplicativo usted esta aceptande los términos y condiciones d<br>Ver Términos y condiciones.<br>Para Soporte Técnico escribir a soposte@minutrack.com | el aplicativo y términos de privacidad. |

2. Seleccione la opción Autorizar Visitantes

| Usuario en línea:                                                                                                    | Gestión de Visitan    | ites              | Versiór              | 1.1<br>Salir |
|----------------------------------------------------------------------------------------------------|-----------------------|-------------------|----------------------|--------------|
| de composé de tadoste<br>de composé de tadoste<br>de composé de composé de composé de composé de composé de composé de composé de composé de composé de composé | Reporte de Visitantes | Autorizar Salidas | Estadísticas Accesos |              |
|                                                                                                    |                       |                   |                      |              |
|                                                                                                    | Bienvenido!!!         | 1                 |                      |              |
|                                                                                                    |                       |                   |                      |              |

| Minutrack√ |                                                                                 | Código: CV-01 |
|------------|---------------------------------------------------------------------------------|---------------|
|            | PROCEDIMIENTO<br>Control de Visitantes<br>Terminal Terrestre de Carga de Bogotá | Versión: 1.1  |
|            | Terminal Terrestre de Carga de Bogota                                           | Pág. 2 de 6   |
|            |                                                                                 |               |

# 3. Seleccione la opción Autorizar Usuarios Individual

| Usuario en línea:<br>TTCB                |                         |                        |                           | Versión 1                          | 1     |
|------------------------------------------|-------------------------|------------------------|---------------------------|------------------------------------|-------|
| Terminal Terrestre<br>de Cargo de Bogotá |                         | Gestión de Visita      | antes                     |                                    | Salir |
| Home Autorizar Visitantes                | Autorizaciones Vigentes | Reporte de Visitantes  | Autorizar Salidas         | Estadísticas Accesos               |       |
| Autorizar Us                             | uarios Individual       | Opciones Administ      | trativas<br>Cargue Grupal | Autorizacion por Nombre/Identifica | •     |
|                                          | T E                     | <b>1</b>               | <b>.</b>                  | <b>.</b>                           |       |
|                                          |                         | Ver Amonestaciones Bod | ega                       |                                    |       |

# 4. Digite el número de cédula (del visitante, contratista, proveedor) y presione buscar.

| Usuario en línea:                         |                         |                       |                   | Versión              | 11.1  |  |  |  |
|-------------------------------------------|-------------------------|-----------------------|-------------------|----------------------|-------|--|--|--|
| Terminal Terrestre<br>de Caraga de Bogota |                         | Gestión de Visita     | antes             |                      | Salir |  |  |  |
| Autorizar Visitantes                      | Autorizaciones Vigentes | Reporte de Visitantes | Autorizar Salidas | Estadísticas Accesos |       |  |  |  |
|                                           |                         |                       |                   |                      |       |  |  |  |
|                                           |                         |                       |                   |                      |       |  |  |  |
|                                           |                         |                       |                   |                      |       |  |  |  |
|                                           |                         | Buscar Cedu           | la                |                      |       |  |  |  |
|                                           | 79950500                |                       |                   |                      |       |  |  |  |
|                                           |                         | <b>Buscar</b> ©       | (mg               |                      |       |  |  |  |
|                                           |                         |                       |                   |                      |       |  |  |  |
|                                           |                         |                       |                   |                      |       |  |  |  |
|                                           |                         |                       |                   |                      |       |  |  |  |
|                                           |                         |                       |                   |                      |       |  |  |  |
|                                           |                         |                       |                   |                      |       |  |  |  |
|                                           |                         | pág. 2                |                   |                      |       |  |  |  |

Código: CV-01

Versión: 1.1

Pág. 3 de 6

5. Diligenciar nombres y apellidos, motivo del ingreso a la terminal de carga, placa del vehículo, fecha desde y hasta cuando tiene el permiso de ingreso, hora de entrada y salida y observaciones en caso de ser necesario.

| Usuario en línea:                                                    |                      |                       |                   |                    | Versión 1.1 |
|----------------------------------------------------------------------|----------------------|-----------------------|-------------------|--------------------|-------------|
| Terninal Terestre<br>de Cargo de Bogotá                              |                      | Gestión de Visit      | antes             |                    | Salir       |
| Autorizar Visitantes                                                 | orizaciones Vigentes | Reporte de Visitantes | Autorizar Salidas | Estadísticas Acces | DS          |
|                                                                      |                      | Autorizar Ingre       | esos              |                    |             |
| Identificación (Solo Numeros)*<br>Nombres*                           | 79950500             |                       |                   | ]                  |             |
| Motivo                                                               |                      |                       |                   |                    |             |
| Placa vehiculo<br>Fecha de Ingreso/desde*<br>Fecha de Ingreso/hasta* |                      |                       |                   |                    |             |
| Hora Entrada *<br>Hora Salida *                                      | 23:00 ~              |                       |                   |                    |             |
| Observaciones                                                        |                      |                       |                   |                    |             |
|                                                                      |                      | Grabar @              | <sup>™</sup>      |                    |             |

6. Ingrese por la opción *Autorizaciones Vigentes*, se mostrará cada una de las autorizaciones vigentes, si desea eliminar o modificar la autorización, presione botón rojo 😒

| restre         |                |                  |                 | Gestión de        | Visitantes     |                   |                      | Salir                |
|----------------|----------------|------------------|-----------------|-------------------|----------------|-------------------|----------------------|----------------------|
| aogota         | zar Visitantes | Autorizaciones V | /igentes        | Reporte de Visitz | antes          | Autorizar Salidas | Estadisticas Accesos |                      |
| IDENTIFICACION | NOMBRES        |                  | FECHA AUT DESDE | FECHA AUT HASTA   | HORA AUT DESDE | HORA AUT HASTA    | USUARIO AUTORIZA     | REVOCAR AUTORIZACION |
|                |                |                  |                 |                   |                |                   |                      |                      |

| Ninutrack√ |  |
|------------|--|
|------------|--|

Código: CV-01

Versión: 1.1

Pág. 4 de 6

7. Para autorizar un grupo de personas, ingrese por la opción *Autorizar Visitantes* y luego *Cargue Masivo*, seleccione la fecha y hora, y luego *Cargar Archivo Excel* con la relación de las personas con su respectivo número de identificación sin puntos ni comas, nombres y apellidos y las placas del vehículo y click en *Importar Datos*.

| Usuario en línea:                          |                                                                                 |                             |                   | Versió               | n 4.4 |  |  |  |
|--------------------------------------------|---------------------------------------------------------------------------------|-----------------------------|-------------------|----------------------|-------|--|--|--|
| Terminal Terrestre<br>de Cargo de Bogota   | Gestión de Visitantes                                                           |                             |                   |                      |       |  |  |  |
| Home Autorizar Visitantes                  | Autorizaciones Vigentes                                                         | Reporte de Visitantes       | Autorizar Salidas | Estadisticas Accesos |       |  |  |  |
|                                            | Se                                                                              | leccione Fechas y horas     | s a autorizar     |                      |       |  |  |  |
|                                            |                                                                                 | Aqui puede descargar archiv | o ejemplo         |                      |       |  |  |  |
|                                            | Fecha de Ingreso/desde<br>Fecha de Ingreso/hasta<br>Hora Entrada<br>Hora Salida | 00:00 ~<br>00:00 ~          |                   |                      |       |  |  |  |
|                                            |                                                                                 | Cargar Archivo Excel        |                   |                      |       |  |  |  |
| Usuario en línea: Juan Pablo Vargas        |                                                                                 |                             |                   | Versió               | n 1.1 |  |  |  |
| Terminal Terrestre<br>de Caração de Bogota |                                                                                 | Gestión de Visitar          | ites              |                      | Salir |  |  |  |
| Home Autorizar Visitantes                  | Autorizaciones Vigentes                                                         | Reporte de Visitantes       | Autorizar Salidas | Estadísticas Accesos |       |  |  |  |
| Seleccione y cargue el archivo             |                                                                                 |                             |                   |                      |       |  |  |  |
|                                            |                                                                                 | Seleccione y cargue el      | archivo           |                      |       |  |  |  |
|                                            |                                                                                 | Seleccione y cargue el      | archivo           |                      |       |  |  |  |
|                                            |                                                                                 | Seleccione y cargue el      | archivo           |                      |       |  |  |  |

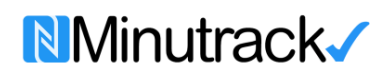

Código: CV-01

Versión: 1.1

Pág. 5 de 6

8. Puede generar reportes de búsqueda por *Día*, por *Fecha* (máximo 30 días), por *placa* y por *Cédula* y exportarlos en excel.

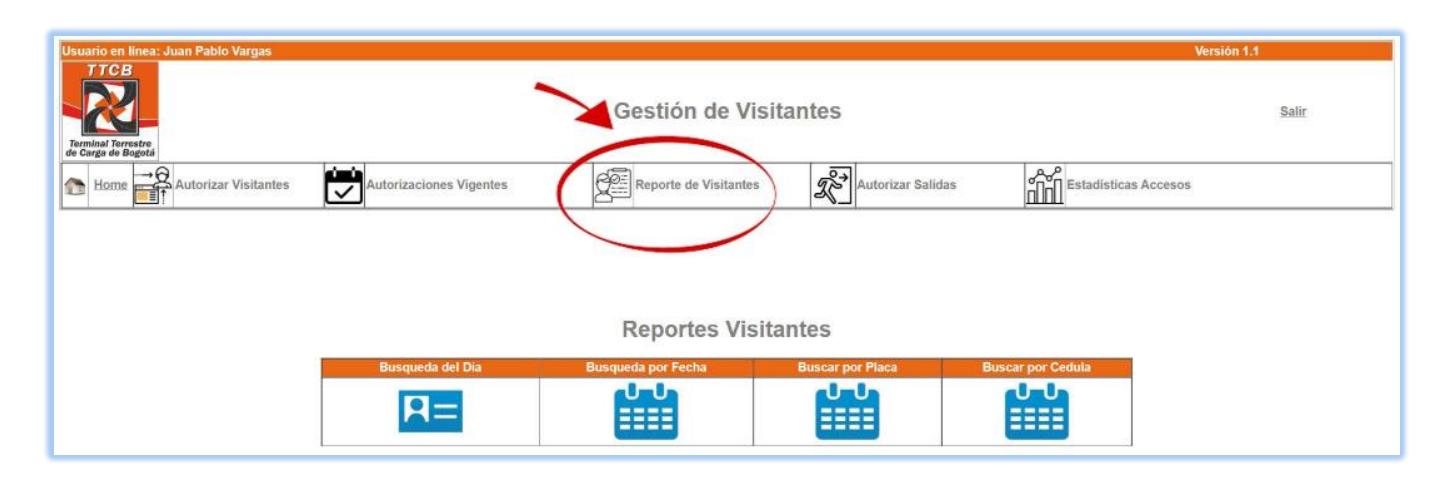

# 9. Para registrar la salida ingrese por la opción Autorizar Salidas y click en el icono check list.

| io en linea:       |                                            |                  |                      |                      |                |                  | Vers                                           | ión 1.1          |  |
|--------------------|--------------------------------------------|------------------|----------------------|----------------------|----------------|------------------|------------------------------------------------|------------------|--|
| inal Terrestre     | Gestión de Visitantes                      |                  |                      |                      |                |                  |                                                |                  |  |
| Home Autor         | izar Visitantes                            | Autorizaciones V | figentes             | Reporte de Visita    | ntes           | utorizar Salidas | Estadisticas Accesos                           |                  |  |
|                    |                                            |                  |                      |                      |                |                  |                                                |                  |  |
| Autorizar          | Salidas                                    |                  |                      |                      |                |                  |                                                |                  |  |
| IDENTIFICACION     | NOMBRES                                    | PLACA            | FECHA AUT DESDE      | FECHA AUT HASTA      | HORA AUT DESDE | HORA AUT HASTA   | USUARIO AUTORIZA                               | AUTORIZAR SALIDA |  |
| 1073237808         | NICOLL NATALIA GOMEZ                       |                  | 20220613             | 20220630             | 07:00          | 20:00            | auxiliar.administrativo@eliteimportaciones.com |                  |  |
| 79950500           | Carlos Andres Perez Paez                   | ABC123           | 20220613             | 20220613             | 08:00          | 04:00            | jpvargas@opencliokcolombia.com                 |                  |  |
| 79950500           | Carlos Andres Perez Paez                   | ABC123           | 20220613             | 20220613             | 00:00          | 23:00            | jpvargas@opencliokcolombia.com                 | -                |  |
|                    |                                            |                  |                      |                      |                |                  |                                                |                  |  |
| 1234567            | Juan Carlos Lopez                          | ABC123           | 20220613             | 20220613             | 15:00          | 20:00            | jpvargas@openclickcolombia.com                 | -                |  |
| 1234567<br>5432111 | Juan Carlos Lopez<br>Luís Miguel Jaramillo | ABC123<br>ABC123 | 20220613<br>20220613 | 20220613<br>20220613 | 15:00          | 20:00            | jpvargas@openclickcolombia.com                 |                  |  |

Minutrack√

### PROCEDIMIENTO Control de Visitantes Terminal Terrestre de Carga de Bogotá

Código: CV-01

Versión: 1.1

Pág. 6 de 6

#### 10. Puede generar reportes haciendo click en Estadísticas Accesos.

| Usuario en línea:         |                          |                              | Versio               | on 1.1 |
|---------------------------|--------------------------|------------------------------|----------------------|--------|
| TTOB                      | Gestión                  | de Visitantes                |                      | Salir  |
| Home Autorizar Visitantes | es Vigentes Reporte de   | Visitantes Autorizar Salidas | Estadísticas Accesos |        |
|                           |                          |                              | - M                  |        |
|                           | Graficas                 | Visitantes Hoy               |                      |        |
| Tipo de Vehiculo/Peaton   | DetalladoVehiculo/Peaton | Cantidad/Vehiculo/Hora       | Visitas por hora     |        |
| <u>_</u>                  | >                        |                              |                      |        |

11. Soporte técnico se puede comunicar a través de whatsApp 3152300491 y/o correo electrónico soporte@minutrack.com

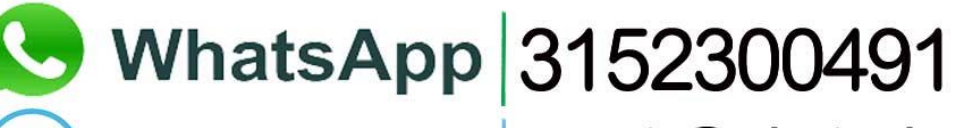

Correo electrónico soporte@minutrack.com

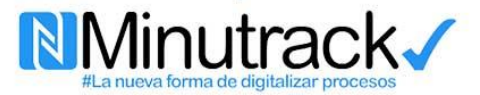